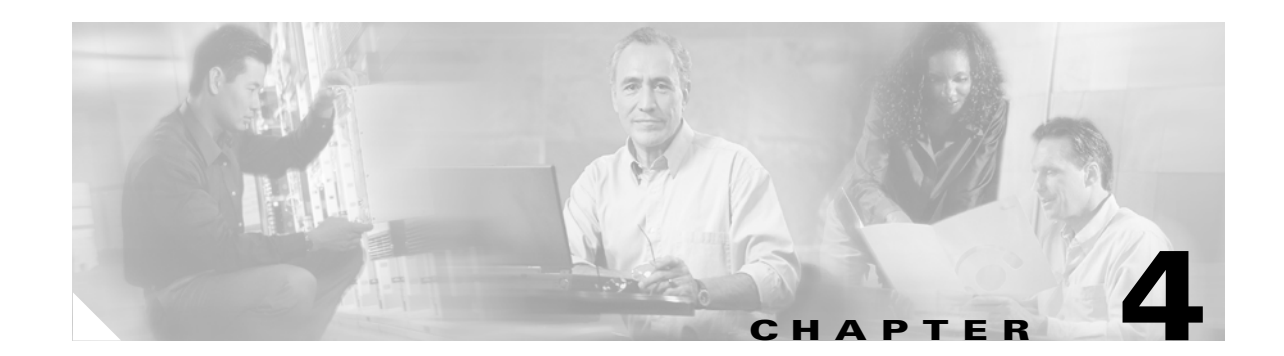

# **Configuring Cisco Access Registrar 3.5**

This chapter describes how to configure a site. Cisco Access Registrar 3.5 is very flexible. You can choose to configure it in many different ways. In addition, you can write scripts that can be invoked at different points during the processing of incoming requests and/or outgoing responses.

Before you can take advantage of this flexibility, it helps to configure a simple site. This chapter describes that process. It specifically describes a site that has the following characteristics:

- Uses a single user list for all of its users
- Writes all of its accounting information to a file
- Does not use session management to allocate or track dynamic resources

This chapter has the following major sections:

- "Using aregcmd"
- "Configuring a Basic Site" section on page 4-2
- "Configuring SNMP" section on page 4-14
- "Configuring Prepaid Billing" section on page 4-17
- "Configuring Packet of Disconnect" section on page 4-21

# Using aregcmd

To configure Cisco Access Registrar 3.5, use the **aregcmd** commands, which are command-line based configuration tools. These commands allow you to set any Cisco Access Registrar 3.5 configuration option, as well as, start and stop the Cisco Access Registrar 3.5 RADIUS server and check its statistics.

# **General Command Syntax**

Cisco Access Registrar 3.5 stores its configuration information in a hierarchy. Using the **aregcmd** command **cd** (change directory), you can move through this information in the same manner as you would through a hierarchical file system. Or you can supply full path names to these commands to affect another part of the hierarchy, and thus avoid explicitly using the **cd** command to change to that part of the tree.

Γ

The **aregcmd** commands are case *insensitive*, which means that you can use upper or lowercase letters to designate elements. In addition, when you reference existing elements in the configuration, you only need to specify enough of the element's name to distinguish it from the other elements at that level. For example, instead of typing **cd Administrators**, you can type **cd ad** if no other element at the current level begins with *ad*.

You can use Cisco AR's command completion feature to see what commands are possible from your current directory location in the Cisco AR server hierarchy by pressing the Tab key. You can also press the tab key after entering a command to see which objects you might want to manage.

The **aregcmd** commands are command-line order dependent; that is, the arguments are interpreted based on their position on the command line. To indicate an empty string as a place holder on the command line, use either two single quotes (") or two double quotes (""). In addition, if you use any arguments that contain spaces, make sure to quote the arguments.

## aregcmd Commands

The **aregcmd** commands can be grouped into the following categories:

- Navigation commands—navigates within the Cisco Access Registrar 3.5 hierarchy; commands include cd, ls, pwd, next, prev, filter, and find.
- Object commands—adds or deletes objects; commands include add and delete.
- Property commands—changes the value of properties; commands include set, unset, and insert.
- Server commands—manages the server; commands include save, validate, start, stop, reload, status, stats, and trace.
- Application commands—allows user access to the application; commands include login, logout, exit, quit, and help.
- Session management commands—queries the server about sessions or release active sessions; commands include **query-sessions** and **release-sessions**.

This chapter uses only a few of the above commands to configure the Cisco Access Registrar 3.5 RADIUS server. For more information about all the **aregcmd** commands, see Chapter 2, **Using the aregcmd Commands**, in the *Cisco Access Registrar User Guide*.

# **Configuring a Basic Site**

The simplest RADIUS server configuration is a site that uses a single user list for all its users, writes its accounting information to a file, and does not use session management to allocate dynamic resources.

To configure such a site, do the following:

- 1. Run the aregcmd command on your Cisco Access Registrar 3.5 machine.
- Configure the Cisco Access Registrar 3.5 RADIUS server settings, such as the server name and the server defaults.
- **3.** Add users by copying the sample users.
- **4.** Configure the clients, that is, the NASs and proxies that communicate with Cisco Access Registrar 3.5.
- 5. Change profile attributes as needed.
- 6. Save your changes and reload your Cisco Access Registrar 3.5 RADIUS server.

# **Running aregcmd**

**aregcmd** is the command-line interface program used to configure the Cisco Access Registrar 3.5 server. The **aregcmd** program is located in **\$INSTALL/usrbin**.

**Step 1** Run the **aregcmd** command:

aregcmd

- **Step 2** When asked for "Cluster," press **Enter**.
- **Step 3** Enter your administrator name and password.

When you install Cisco AR software, the installation process creates a default administrator called **admin** with the password **aicuser**.

## **Changing the Administrator's Password**

The administrator ID **admin** and password **aicuser** are default settings for all releases of Cisco Access Registrar software. For security purposes, you should change the password for **admin** at your earliest convenience. To change the administrator's password, complete the following steps:

**Step 1** Use the **cd** command to change to the **Administrators** level. Cisco Access Registrar 3.5 displays the contents of the **Administrators** object.

## cd //localhost/Administrators

**Step 2** Use the **cd** command to change to **admin**:

## cd admin

```
[ //localhost/Administrators ]
Entries 1 to 1 from 1 total entries
Current filter: <all>
admin/
```

**Step 3** Use the **set** command to change the administrator's password. Note, you enter the password on the command line in readable form, however, Cisco Access Registrar 3.5 displays it as encrypted.

The following example changes the password to 345. You are asked to retype it for confirmation.

## set Password 345

Optionally, use the set command to change the description of the admin administrator.

## set Description local

**Step 4** Use the **ls** command to display the changed admin.

ls

## **Creating Additional Administrators**

Use the **add** command to add additional administrators.

**Step 1** Use the **cd** command to change to the **Administrators** level:

### cd /Administrators

**Step 2** Use the **add** command and specify the name of the administrator, an optional description, and a password.

The following example adds the administrator jane, description testadmin, and password 123:

add jane testadmin 123

**Step 3** Use the **ls** command to display the properties of the new administrator:

ls

## **Configuring the RADIUS Server**

The top level of the Cisco Access Registrar 3.5 RADIUS server is the Radius object itself. It specifies the name of the server and other parameters. In configuring this site, you only need to change a few of these properties.

```
[ //localhost/Radius ]
   Name = Radius
   Description =
   Version = 1.3
   IncomingScript =
   OutgoingScript =
   DefaultAuthenticationService = local-users
   DefaultAuthorizationService = local-users
   DefaultAccountingService = local-file
   DefaultSessionManager = session-mgr-1
   UserLists/
   UserGroups/
   Clients/
   Vendors/
   Scripts/
   Services/
   SessionManagers/
   ResourceManagers/
   Profiles/
   RemoteServers/
   Advanced/
```

## **Checking the System-Level Defaults**

Because this site does not use incoming or outgoing scripts, you do not need to change the scripts' properties (IncomingScript and OutgoingScript).

Since the default authentication and authorization properties specify a single user list, you can leave these unchanged as well (DefaultAuthenticationService and DefaultAuthorizationService). And because you have decided to use a file for accounting information, you can leave this property unchanged (DefaultAccountingService).

Session management, however, is on by default (DefaultSessionManager). As you do not want to use session management, you must disable it. Use the **set** command, type *DefaultSessionManager*, then specify an empty string by typing a set of double quotes:

set DefaultSessionManager ""

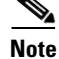

When you do not want Cisco Access Registrar 3.5 to monitor resources for user sessions, you should disable session management, because using it affects your RADIUS server's performance.

You have now configured some of the properties for the RADIUS server. The next step is to add users.

### **Checking the Server's Health**

To check the server's health, use the **aregcmd** command **status**. The following issues decrement the server's health:

• Rejection of an Access-Request

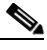

- **Note** One of the parameters in the calculation of the Cisco AR server's health is the percentage of responses to Access-Accepts that are rejections. In a healthy environment, the rejection percentage will be fairly low. An extremely high percentage of rejections could be an indication of a Denial of Service attack.
- Configuration errors
- Running out of memory
- Errors reading from the network
- Dropping packets that cannot be read (because the server ran out of memory)
- Errors writing to the network.

Cisco Access Registrar 3.5 logs all of these conditions. Sending a successful response to any packet increments the server's health.

## **Selecting Ports to Use**

By default, Cisco AR uses well-known ports 1645 and 1646 for TCP/IP communications. Access Registrar can be configured to use other ports, if necessary. If you add additional ports, however, Access Registrar will use the added ports and no longer use ports 1645 and 1646. These ports can still be used by adding them to the list of ports to use.

To configure Cisco AR to use ports other than the default ports, complete the following steps:

Step 1 Change directory to /Radius/Advanced/Ports.

### cd /Radius/Advanced/Ports

```
[ //localhost/Radius/Advanced/Ports ]
```

<no ports specified, will be using the well-known ports, 1645, 1646>

L

**Step 2** Use the **add** command (twice) to add ports in pairs. (The **ls** is entered to show the results of the **add** command.)

```
add 1812
add 1813
ls
[ //localhost/Radius/Advanced/Ports ]
   Entries 1 to 2 from 2 total entries
   Current filter: <all>
    1812/
    1813/
```

```
<u>Note</u>
```

After modifying Access Registrar's default ports setting, to continue using ports 1645 and 1646, you must add them to the list of ports in **/Radius/Advanced/Ports**.

**Step 3** Enter the **save** and **reload** commands to affect, validate, and save your modifications to the AR server configuration.

save

Validating //localhost... Saving //localhost...

### reload

```
Reloading Server 'Radius'...
Server 'Radius' is Running, its health is 10 out of 10
```

## **Displaying the UserLists**

The first subobject in the RADIUS hierarchy that you can configure is the Userlists. The UserLists object contains all of the individual UserLists, which in turn contain the specific users.

When Cisco Access Registrar 3.5 receives an Access-Request, it directs it to an authentication and/or authorization Service. If the Service has its type set to *local*, the Service looks up the user's entry in the specific **UserList**, and authenticates and/or authorizes the user.

Cisco Access Registrar 3.5, by default, specifies a Service called **local-users** that has the type **local** and uses the **Default** UserList (Figure 4-1).

Figure 4-1 Choosing Appropriate Services

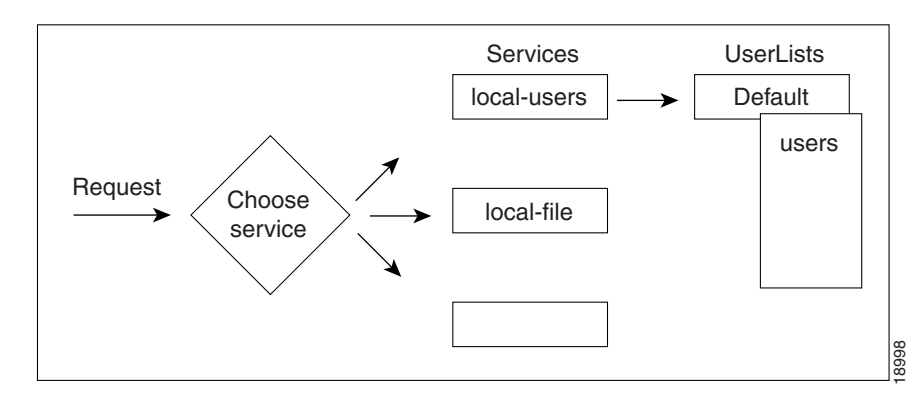

## **Displaying the Default UserList**

| Step 1 | Use the cd | command to | change to | UserLists/Default: |
|--------|------------|------------|-----------|--------------------|
|--------|------------|------------|-----------|--------------------|

### cd /Radius/Userlists/Default

**Step 2** Use the **Is - R** command to display the properties of the three users:

ls -R

Cisco AR displays the three sample users:

- bob who is configured as a PPP user
- jane who is configured as a Telnet user
- joe who is configured as either a PPP or Telnet user depending on how he logs in.

## **Adding Users to UserLists**

Use the **aregcmd** command **add** to create a user under a UserList. The following lists the steps required to add a user:

Step 1 If necessary, use the cd command to change to the Radius /UserLists level:

### cd /Radius/Userl

```
[ //localhost/Radius/UserLists ]
```

```
Entries x to x from x total entries
Current filter: <all>
```

localUsers

Step 2 Change directory to the UserList to which you want to add a user.

### cd localUsers

```
[ //localhost/Radius/UserLists/localUsers ]
Entries 0 to 0 from 0 total entries
Current filter: <all>
Name = localUsers
Description =
```

**Step 3** Use the **add** command to specify the name of a user and an optional description on one command line.

#### add jane

Added jane

Step 4 Change directory to jane.

### cd jane

[ //localhost/Radius/UserLists/localUsers/jane ]

```
Name = jane
Description =
Password =
Enabled = TRUE
Group~ =
BaseProfile~ =
AuthenticationScript~ =
AuthorizationScript~ =
UserDefined1 =
AllowNullPassword = FALSE
```

**Step 5** Use the **set** command to provide a password for user **jane**.

#### set p password

Retype password to confirm: Set Password <encrypted>

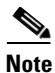

When using the **aregcmd** command, you can use the **add** command and specify all of the properties, or you can use the **add** command to create the object, and then use the **set** command and property name to set the property. For an example of using the **set** command, see the "Adding a NAS" section on page 4-9.

## **Deleting Users**

To delete the sample users, or if you want to remove a user you have added, use the **delete** command.

From the appropriate UserList, use the **delete** command, and specify the name of the user you want to delete. For example, to delete user beth from the Default UserList, type:

### cd /Radius/UserLists/Default

delete beth

# **Displaying UserGroups**

The UserGroups object contains the specific UserGroups. Specific UserGroups allow you to maintain common authentication and authorization attributes in one location, and then have users reference them. By having a central location for attributes, you can make modifications in one place instead of having to make individual changes throughout your user community.

Cisco Access Registrar 3.5 has three default UserGroups:

- *Default*—uses the script **AuthorizeService** to determine the type of service to provide the user.
- *PPP-users*—uses the BaseProfile **default-PPP-users** to specify the attributes of PPP service to provide the user. The BaseProfile **default-PPP-users** contains the attributes that are added to the response dictionary as part of the authorization. For more information about Profiles, see the "Configuring Profiles" section on page 4-10.
- *Telnet-users*—uses the BaseProfile **default-Telnet-users** to specify the attributes of Telnet service to provide the user. The BaseProfile **default-Telnet-users** contains the attributes that are added to the response dictionary as part of the authorization.

For this basic site, you do not need to change these UserGroups. You can, however, use the **add** or **delete** commands to add or delete groups.

## **Configuring Clients**

The Clients object contains all NASs and proxies that communicate directly with Cisco Access Registrar 3.5. Each client must have an entry in the Clients list, because each NAS and proxy share a secret with the RADIUS server, which is used to encrypt passwords and to sign responses.

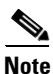

If you are just testing Cisco Access Registrar 3.5 with the **radclient** command, the only client you need is **localhost**. The **localhost** client is available in the sample configuration. For more information about using the **radclient** command, see the "Using radclient" section on page 4-12.

## Adding a NAS

You must configure your specific NAS from both ends of the connection. That is, you must configure Cisco Access Registrar 3.5 for your NAS, and you must configure your NAS for Cisco Access Registrar 3.5.

**Step 1** Use the **cd** command to change to the **Clients** level:

### cd /Radius/Clients

Step 2 Use the add command to add the NAS: QuickExampleNAS:

### add QuickExampleNAS

**Step 3** Use the **cd** command to change directory to the **QuickExampleNAS** directory:

cd /Radius/Clients/QuickExampleNAS

**Step 4** Use the set command to specify the description WestOffice, the IP address 196.168.1.92, the shared secret of xyz, the Type as NAS, and the Vendor as USR. Because you want to choose the service based on the user requests, set the IncomingScript as ParseServiceHints.

set Description WestOffice set IPAddress 209.165.200.225 set SharedSecret xyz set Type NAS set Vendor USR

set IncomingScript ParseServiceHints

The script, **ParseServiceHints**, checks the username for **%PPP** or **%SLIP**. It uses these tags to modify the request so it appears to the RADIUS server that the NAS requested that service.

Note

When you are using a different NAS than the one in the example, or when you are adding NAS proprietary attributes, see the *Cisco Access Registrar User Guide* for more information about configuring Client and Vendor objects.

Configure your NAS, using your vendor's documentation. Make sure both your NAS and the Client specification have the same shared secret.

# **Configuring Profiles**

The Profiles object allows you to set specific RFC-defined attributes that Cisco Access Registrar 3.5 returns in the Access-Accept response. You can use profiles to group attributes that belong together, such as attributes that are appropriate for a particular class of PPP or Telnet user. You can reference profiles by name from either the UserGroup or the user properties. The sample users, mentioned earlier in this chapter, reference the following Cisco Access Registrar 3.5 profiles:

- default-PPP-users—specifies the appropriate attributes for PPP service
- default-SLIP-users—specifies the appropriate attributes for SLIP service
- default-Telnet-users—specifies the appropriate attributes for Telnet service.

## Setting RADIUS Attributes

When you want to set an attribute to a profile, use the following command syntax:

### set attribute value

This syntax assigns a new value to the named attribute. The following example sets the attribute Service-Type to Framed:

**Step 1** Use the **cd** command to change to the appropriate profile and attribute.

### cd /Radius/Profiles/Default-Telnet-users/attributes

Step 2 Use the set command to assign a value to the named attribute.

#### set Service-Type Framed

When you need to set an attribute to a value that includes a space, you must double-quote the value, as in the following:

```
set Framed-Route "192.168.1.0/24 192.168.1.1"
```

## Adding Multiple Cisco AV Pairs

When you want to add multiple values to the same attribute in a profile, use the following command syntax:

#### set attribute value1 value2 value3

The AV pairs cannot be added one at a time or each subsequent command will overwrite the previous value. For example, consider the following command entry:

set Cisco-AVpair "vpdn:12tp-tunnel-password=XYZ" "vpdn:tunnel-type=12tp" "vpdn:tunnel-id=telemar" "vpdn:ip-addresses=209.165.200.225"

ls

```
Cisco-Avpair = vpdn:12tp-tunnel-password=XYZ
Cisco-Avpair = vpdn:tunnel-type=12tp
Cisco-Avpair = vpdn:tunnel-id=telemar
Cisco-Avpair = vpdn:ip-addresses=209.165.200.225
```

Note

The example above is for explanation only; not all attributes and properties are listed.

# Validating and Using Your Changes

After you have finished configuring your Cisco Access Registrar 3.5 server, you must save your changes. Saving your changes causes Cisco Access Registrar 3.5 to validate your changes and, if there were no errors, commit them to the configuration database.

Using the **save** command, however, does not automatically update your server. To update your server you must use the **reload** command. The **reload** command stops your server if it is running, and then restarts the server, which causes Cisco Access Registrar 3.5 to reread the configuration database.

You must **save** and **reload** your configuration changes in order for them to take effect in the Cisco Access Registrar 3.5 server.

## Saving and Reloading

From anywhere in the radius object hierarchy, type the save and reload commands.

Step 1

Use the **save** command to save your changes:

save

L

Step 2 Use the reload command to reload your server.

reload

# **Testing Your Configuration**

Now that you have configured some users and a NAS, you are ready to test your configuration. There are two ways you can test your site:

- 1. You can act as a user and dial in to your NAS, and check that you can successfully log in.
- 2. You can run the radclient command, and specify one of the default users when making a request.

## **Using radclient**

You can use the **radclient** command **simple** to create and send a packet. The following example creates an Access-Request packet for user john with password john, and the packet identifier p001. It displays the packet before sending it. It uses the **send** command to send the packet, which displays the response packet object identifier, p002. Then, the example shows how to display the contents of the response packet.

**Step 1** Run the **radclient** command. It prompts you for the cluster name. Enter the cluster name.

### radclient

Step 2 The radclient command prompts you for the administrator's username and password (as defined in the Cisco Access Registrar 3.5 configuration). Use admin for the admin name, and aicuser for the password.

Access Registrar RADIUS Test Client Version 1.3 Copyright (C) 1995-1998 by American Internet Corporation, and 1999 by Cisco Systems, Inc. All rights reserved. Logging in to localhost... done.

Step 3 Create a simple Access-Request packet for User-Name john and User-Password john. At the prompt, type:

#### simple john john

p001

The radclient command displays the ID of the packet p001.

**Step 4** Type the packet identifier:

p001

```
Packet: code = Access-Request, id = 0, length = 0, attributes =
User-Name = john
User-Password = john
NAS-Identifier = localhost
NAS-Port = 0
```

**Step 5** Send the request to the default host (**localhost**), type:

### p001 send

p002

**Step 6** Type the response identifier to display the contents of the Access-Accept packet:

### p002

```
Packet: code = Access-Accept, id = 1,\
length = 38, attributes =
Login-IP-Host = 196.168.1.94
Login-Service = Telnet
Login-TCP-Port = 541
```

# **Troubleshooting Your Configuration**

If you are unable to receive an Access-Accept packet from the Cisco Access Registrar 3.5 server, you can use the **aregcmd** command **trace** to troubleshoot your problem.

The **trace** command allows you to set the trace level on your server, which governs how much information the server logs about the contents of each packet. You can set the trace levels from zero to four. The system default is zero, which means that no information is logged.

## Setting the Trace Level

| Run the <b>aregcmd</b> command.                                           |
|---------------------------------------------------------------------------|
| > aregcmd                                                                 |
| Use the <b>trace</b> command to set the trace level to 1-4.               |
| trace 2                                                                   |
| Try dialing in again.                                                     |
| Use the UNIX tail command to view the end of the name_radius_1_trace log. |
| host% tail -f /opt/CSCOar/logs/name_radius_1_trace                        |
| Read through the log to see where the request failed.                     |
|                                                                           |

# **Configuring Accounting**

To configure Cisco Access Registrar 3.5 to perform accounting, you must do the following:

- **1**. Create a service
- **2**. Set the service's type to file
- 3. Set the DefaultAccountingService field in /Radius to the name of the service you created

After you **save** and **reload** the Cisco AR server configuration, the Cisco AR server writes accounting messages to the **accounting.log** file in the **/opt/CSCOar/logs** directory. The Cisco AR server stores information in the **accounting.log** file until a rollover event occurs. A rollover event is caused by the **accounting.log** file exceeding a pre-set size, a period of time transpiring, or on a scheduled date.

When the rollover event occurs, the data in **accounting.log** is stored in a file named by the prefix *accounting*, a date stamp (*yyyymmdd*), and the number of rollovers for that day. For example, **accounting-20010619-14** would be the 14th rollover on June 19, 2001.

The following shows the properties for a service called CiscoAccounting:

```
[ //localhost/Radius/Services/CiscoAccounting ]
Name = CiscoAccounting
Description =
Type = file
IncomingScript~ =
OutgoingScript~ =
OutagePolicy~ = RejectAll
OutageScript~ =
FilenamePrefix = accounting
MaxFileSize = "10 Megabytes"
MaxFileAge = "1 Day"
RolloverSchedule =
UseLocalTimeZone = FALSE
```

# **Configuring SNMP**

Before you can perform SNMP configuration, you must first stop the SNMP master agent, then configure your local **snmpd.conf** file. The **snmpd.conf** file is the configuration file which defines how the AR server's SNMP agent operates. The **snmpd.conf** file might contain any of the directives found in the DIRECTIVES section.

# **Enabling SNMP in the Cisco AR Server**

To enable SNMP on the Cisco AR server, launch **aregcmd** and set the **/Radius/Advanced/SNMP/Enabled** property to TRUE.

#### aregcmd

#### cd /Radius/Advanced/SNMP

```
[ //localhost/Radius/Advanced/SNMP ]
Enabled = FALSE
TracingEnabled = FALSE
InputQueueHighThreshold = 90
InputQueueLowThreshold = 60
MasterAgentEnabled = TRUE
```

set Enabled TRUE

## **Stopping the Master Agent**

You stop the Cisco AR SNMP master agent by stopping the Cisco Access Registrar server.

/opt/CSCOar/bin/arserver stop

# Modifying the snmpd.conf File

The path to the **snmpd.conf** file is **/cisco-ar/ucd-snmp/share/snmp**. Use **vi** (or another text editor) to edit the **snmpd.conf** file. There are three parts of this file to modify:

- Access Control
- Trap Recipient
- System Contact Information

## **Access Control**

Access control defines who can query the system. By default, the agent responds to the *public* community for read-only access, if run without any configuration file in place.

The following example from the default **snmpd.conf** file shows how to configure the agent so that you can change the community names, and give yourself write access as well.

Complete the following steps to modify the **snmpd.conf** file.

- **Step 2** First map the community name (COMMUNITY) into a security name that is relevant to your site, depending on where the request is coming from:

| #       | sec.name  | source      | community |
|---------|-----------|-------------|-----------|
| com2sec | local     | localhost   | private   |
| com2sec | mynetwork | 10.1.9.0/24 | public    |

The names are tokens that you define arbitrarily.

**Step 3** Map the security names into group names:

| #     |           | sec.model | sec.name  |
|-------|-----------|-----------|-----------|
| group | MyRWGroup | vl        | local     |
| group | MyRWGroup | v2c       | local     |
| group | MyRWGroup | usm       | local     |
| group | MyROGroup | vl        | mynetwork |
| group | MyROGroup | v2c       | mynetwork |
| group | MyROGroup | usm       | mynetwork |

**Step 4** Create a view to enable the groups to have rights:

| #        | incl/excl | subtree | mask |
|----------|-----------|---------|------|
| view all | included  | .1      | 80   |

**Step 5** Finally, you grant the two groups access to the one view with different write permissions:

| #               | context | sec.model | sec.level | match | read | write | notif |
|-----------------|---------|-----------|-----------|-------|------|-------|-------|
| access MyROGrou | p ""    | any       | noauth    | exact | all  | none  | none  |
| access MyRWGrou | p ""    | any       | noauth    | exact | all  | all   | none  |

## **Trap Recipient**

The following example shows the default configuration that sets up trap recipients for SNMP versions v1 and v2c.

```
Note
```

Most sites use a single NMS, not two as shown below.

**trapsink** is used in SNMP version 1; **trap2sink** is used in SNMP version 2.

**trapcommunity** defines the default community string to be used when sending traps. This command must appear prior to **trapsink** or **trap2sink** which use this community string.

trapsink and trap2sink are defined as follows:

| trapsink  | hostname | community | port |
|-----------|----------|-----------|------|
| trap2sink | hostname | community | port |

### **System Contact Information**

Note

System contact information is provided in two variables through the **snmpd.conf** file, **syslocation** and **syscontact**.

Look for the following lines in the **snmpd.conf** file:

## **Restarting the Master Agent**

You restart the Cisco AR SNMP master agent by restarting the Cisco Access Registrar server.

Г

**Configuring Prepaid Billing** 

This section describes the configuration required before you can use the prepaid billing feature with Cisco Access Registrar 3.5. The Cisco Access Registrar 3.5 Concepts and Reference Guide provides detailed information about the prepaid billing feature.

Cisco Access Registrar 3.5 supports two types of prepaid billing, prepaid-is835c and prepaid-crb.

T o use the prepaid billing feature of Cisco Access Registrar 3.5, you must configure a new prepaid service type and reference a RemoteServer with its protocol set to either prepaid-is835c or prepaid-crb. The following lists the prepaid service properties:

```
[ //localhost/Radius/Services/prepaid-api ]
   Name = prepaid-api (for example)
   Description =
   Type = prepaid
   IncomingScript~ =
   OutgoingScript~ =
   OutagePolicy~ = RejectAll
   OutageScript~ =
   MultipleServersPolicy = Failover
   RemoteServers/
```

# **Prepaid Billing Services**

You can configure up to five services to use the prepaid billing feature:

- A service (type prepaid) to handle prepaid requests, for example **prepaid-api**
- A user authentication and authorization (AA) service, such as local-users, for authentication and authorization of local users
- An accounting service, such as **local-file**, for accounting requests
- Two group services that tie the AA and accounting services to the prepaid service

## **Prepaid Service**

If you use the Cisco AR 3.5 server in your prepaid billing solution, you must configure a service of type prepaid as shown in Configuring Prepaid Billing, for example prepaid-api. The prepaid service is a new service type for Cisco AR 3.5 that mediates between the client NAS and the prepaid billing server.

The prepaid service must receive accounting requests to accurately charge the prepaid billing user. You can also set the prepaid service in a group service to log accounting requests locally or to proxy the accounting requests to another service or to both locations.

## **AA Service**

If you use the Cisco AR 3.5 server for authentication and authorization in your prepaid billing solution, you might want to configure an AA service. For example, you might configure a service similar to **local-users** (in the example configuration) for authentication and authorization of local users.

If some of the users are non-prepaid users or if the prepaid users need to have RADIUS authorization attributes returned, you should configure an AA service to perform that authentication and authorization.

If all of the users in a realm are prepaid users and the prepaid billing client does not require normal RADIUS authorization attributes, an AA service is not necessary.

## Accounting Service

If you want to use the Cisco AR 3.5 server to record the accounting records locally or to forward the accounting records to another RADIUS server, you must configure an accounting service. You might configure a service similar to **local-file** (in the example configuration) for accounting requests. Accounting requests can be logged locally (with an accounting service) or remotely (with a RADIUS service).

If you use the prepaid billing server to generate the accounting records, an accounting service is not necessary.

## **Group Services**

Your prepaid billing solution might require a group service to tie together an AA service with a prepaid service, a group service to tie together an accounting service with a prepaid service, or both.

If you are using an AA service with your prepaid billing solution, you must configure a group service, for example **prepaid-users**, that ties the requests to the AA service (**local-users** in our example) with the prepaid service.

If you are using Cisco AR 3.5 for an accounting service with your prepaid billing solution, you must configure a group service, for example **prepaid-file**, that ties accounting requests to both the regular accounting service (**local-file** in our example) and the prepaid service.

### **Group Services for Prepaid User Authentication and Authorization**

You must configure a **prepaid-users-**like service if you have some users who use prepaid billing and some users who are not. If this is the case, you can configure users by setting a user-specific attribute of Cisco-AVPair=crb-entity-type=2 if the subscriber is postpaid with no credit limit and Cisco-AVPair=crb-entity-type=3 if the subscriber is postpaid with a credit limit. In either case, Cisco Access Registrar does not call out to the prepaid billing server for the initial authentication.

Use the following steps to create and configure the prepaid-users service.

#### **Step 1** Create the **prepaid-users** service, and set the service type to **group**.

```
[ //localhost/Radius/Services/prepaid-users ]
Name = prepaid-users
Description =
Type =
IncomingScript~ =
OutgoingScript~ =
```

### **Step 2** Set the **prepaid-users** service to type group.

#### set type group

Set Type group

ls

```
[ //localhost/Radius/Services/prepaid-users ]
Name = prepaid-users
Description =
Type = group
IncomingScript~ =
OutgoingScript~ =
ResultRule = AND
GroupServices/
```

### Step 3 Change directory to GroupServices and set to local-users and prepaid-api.

### cd groupservices

```
[ //localhost/Radius/Services/prepaid-users/GroupServices ]
```

### set 1 local-users

Set 1 local-file

### set 2 prepaid-api

Set 2 prepaid-api

ls

```
[ //localhost/Radius/Services/prepaid-users/GroupServices ]
    1. local-users
    2. prepaid-api
```

### **Group Services for Prepaid Accounting**

You can configure a group service, such as **prepaid-file**, that directs requests to both the regular accounting service (**local-file** in this example) and the prepaid service. You must configure the **prepaid-file** service if you want to log accounting requests locally or to proxy the accounting requests to another service or to both locations.

Complete the following steps to create and configure the prepaid accounting group service.

```
Step 1 Create the prepaid-file service, and set the service type to group.
```

```
[ //localhost/Radius/Services/prepaid-file ]
Name = prepaid-file
Description =
Type =
IncomingScript~ =
OutgoingScript~ =
```

### **Step 2** Set the **prepaid-file** service to type group.

#### set type group

Set Type group

ls

```
[ //localhost/Radius/Services/prepaid-file ]
Name = prepaid-users
Description =
Type = group
IncomingScript~ =
OutgoingScript~ =
ResultRule = AND
GroupServices/
```

Step 3 Change directory to GroupServices and set to local-file and prepaid-api.

### cd groupservices

```
[ //localhost/Radius/Services/prepaid-file/GroupServices ]
```

### set 1 local-file

Set 1 local-file

### set 2 prepaid-api

Set 2 prepaid-api

### ls

```
[ //localhost/Radius/Services/prepaid-file/GroupServices ]
    1. local-file
    2. prepaid-api
```

## **RemoteServers**

Prepaid billing also requires you to configure a RemoteServer with its protocol set to either prepaid-is835c or prepaid-crb.

### **Prepaid-CRB**

The following is the default configuration of a prepaid-crb RemoteServer.

```
[ //localhost/Radius/RemoteServers/prepaid-crb ]
Name = prepaid-crb
Description =
Protocol = prepaid-crb
IPAddress =
Port = 0
Filename =
Connections = 8
```

### Prepaid-IS835C

The following is the default configuration of a prepaid-is835c RemoteServer.

```
[ //localhost/Radius/RemoteServers/prepaid-is835c ]
Name = prepaid-is835c
Description =
Protocol = prepaid-is835c
IPAddress =
Port = 0
Filename =
Connections = 8
```

# **Configuring Packet of Disconnect**

Cisco Access Registrar 3.5 adds support for the Packet of Disconnect (POD). The POD feature enables Cisco AR to send disconnect requests (PODs) to a NAS so that all the session information and the resources associated with the user sessions can be released. Cisco AR can also determine when to trigger and send the POD.

For example, when a PDSN handoff occurs during a mobile session, the new PDSN sends out a new access-request packet to Cisco AR for the same user. Cisco AR should detect this handoff by the change in NAS-Identifier in the new request and trigger sending a POD to the old PDSN if it supports POD. Cisco AR also provides an option for administrator to initiate sending POD requests through the command-line interface (CLI) for any user session. Cisco AR forwards POD requests from external servers to the destination NAS.

# **Configuring the Client Object**

You should enable POD for each client object that might want to send disconnect requests to those clients. You enable POD in a client object using the EnablePOD property. This property is set to FALSE by default when you create a client object. The following example shows the default configuration for a new client object, NAS1.

```
[ //localhost/Radius/Clients/NAS1 ]
Name = nas1
Description =
IPAddress =
SharedSecret =
Type = NAS
Vendor =
IncomingScript~ =
OutgoingScript~ =
EnablePOD = FALSE
```

If the Cisco AR server might send a POD to this client, set the EnablePOD property to TRUE. When you set this property to TRUE, the Cisco AR server creates a POD subdirectory under the client object. The following example shows a newly created POD subdirectory:

```
[ //localhost/Radius/Clients/NAS1/POD ]
Port = 3799
PODSecret =
InitialTimeout = 5000
MaxTries = 3
AttributesToBeSent = Default
```

The default POD port is 3799. You can change the POD port, if desired.

The property PODSecret is initially set to the same as value as the client's SharedSecret property when you set EnablePOD to TRUE. You can chose to configure a different secret for POD in this subdirectory.

The InitialTimeout property represents the number of milliseconds used as a timeout for the first attempt to send a POD packet to a remote server. For each successive retry on the same packet, the previous timeout value used is doubled. You must specify a number greater than zero, and the default value is 5000 (or 5 seconds).

The MaxTries property represents the number of times to send a proxy request to a remote server before deciding the server is off-line. You must specify a number greater than zero, and the default is 3.

The AttributesToBeSent property points to a group of attributes to be included in a disconnect-request packet sent to this Client.

You can create and configure the POD attribute groups under PODAttributes subdirectory in **/Radius/Advanced**. The Default group contains commonly used POD attributes. The following is an example of the PODAttributes subdirectory:

[ //localhost/Radius/Advanced/PODAttributes/ ]

```
Default/
Name = Default
Description =
Attributes/
1. Calling-Station-Id
2. Framed-IP-Address
3. Acct-Multi-Session-Id
```

## **Configuring a Resource Manager for POD**

Cisco Access Registrar 3.5 adds a new resource manager type called *session-cache*. When you set a resource manager to session-cache, the resource manager's configuration contains a subdirectory called *AttributesToBeCached*. The following is an example Resource Manager set to type session-cache:

```
[ //localhost/Radius/ResourceManagers/PODresourceMgr ]
Name = PODresourceMgr
Description =
Type = session-cache
OverwriteAttributes = FALSE
AttributesToBeCached/
```

The attributes you configure under the **AttributesToBeCached** directory are cached in the session record during session management. The cached attributes are then sent in the disconnect-request for this session.

The OverwriteAttributes property indicates whether to overwrite the existing attributes if there are any in the session record. Since this resource manager can be invoked during Access-Request as well as Accounting-Start processing, the OverwriteAttributes can be used to control if the attributes cached during Access-Request processing can be overwritten with the attributes available during Accounting-Start processing.

The following is an example of a typical session-cache resource manager:

```
[ //localhost/Radius/ResourceManagers/RM-New ]
Name = RM-New
Description =
Type = session-cache
OverwriteAttributes = TRUE
AttributesToBeCached/
1. Framed-IP-Address
2. CDMA-Correlation-ID
```

The attributes used in the example can be added as an indexed list using **add** or **set** commands (in any order).

# **Proxying POD Requests from External Servers**

Cisco AR can also proxy the disconnect requests received from external servers. To make Cisco AR listen for external POD requests, the ListenForPOD property under **/Radius/Advanced** should be set to TRUE. The default value for this is FALSE. The default POD listening port is 3799. However this can be changed by configuring a new port of type *pod* under **/Radius/Advanced/Ports** and setting the new port number accordingly.

For security reasons, the source of a POD request should be configured as a remote server in Cisco AR and the remote server should be configured to accept PODs. The property AcceptPOD can be set to TRUE to do this. The default for this is FALSE. POD requests from unauthorized sources are silently discarded.

## **CLI Options for POD**

Cisco Access Registrar 3.5 provides new options for the **query-sessions** and **release-sessions** CLI commands. One new option enables querying or releasing sessions based on the session's age. The other option enables for querying or releasing sessions based on any valid RADIUS attribute available in the user's session record.

## query-sessions

The syntax for using **query-sessions** with-Age option is the following:

### query-sessions <path> with-Age <value>

Where <path> is the path to the server, session-manager or resource manager and <value> is the minimum age of the session specified in minutes or hours with options M, Minutes, H or Hours. This command returns all sessions that are older than the given age value.

The syntax for using **query-sessions** with-Attribute option is the following:

### query-sessions <path> with-Attribute <name> <value>

Where <name> is the RADIUS attribute name and <value> is the value of the attribute to be matched. This command returns the sessions where a session record contains and matches the attribute value specified in <value> field.

### release-sessions

The syntax for using release-sessions with-Age option is the following:

### release-sessions <path> with-Age <value>

Where <path> is the path to the server, session-manager or resource manager and <value> is the minimum age of the session specified in minutes or hours with options M, Minutes, H or Hours. This command returns all sessions that are older than the given age value.

The syntax for using **release-sessions** with-Attribute option is the following:

#### release-sessions <path> with-Attribute <name> <value>

Where <name> is the RADIUS attribute name and <value> is the value of the attribute to be matched. This command returns the sessions where a session record contains and matches the attribute value specified in <value> field.

A new option is also available for **release-sessions** command to enable an administrator to trigger sending a POD for a user after the session is released.

### release-sessions <path> with-<type> <value> [send-pod]

Where <path> is the path to the server, Session Manager, or Resource Manager and with-<type> is one of the following: with-NAS, with-User, with-IP-Address with-ID, or with-Age. The **release-sessions** command with an optional [send-pod] at the end results in Cisco AR sending a POD to the NAS (as determined from the session record) after the session is actually released.

# **Configuring Dynamic DNS**

Cisco Access Registrar 3.5 supports the the Dynamic DNS protocol providing the ability to update DNS servers. The dynamic DNS updates contain the hostname/IP Address mapping for sessions managed by Cisco AR.

You enable dynamic DNS updates by creating and configuring new Resource Managers and new RemoteServers, both of type *dynamic-dns*. The dynamic-dns Resource Managers specify which zones to use for the forward and reverse zones and which Remote Servers to use for those zones. The dynamic-dns Remote Servers specify how to access the DNS Servers.

Before you configure Cisco AR you need to gather information about your DNS environment. For a given Resource Manager you must decide which forward zone you will be updating for sessions the resource manager will manage. Given that forward zone, you must determine the IP address of the primary DNS server for that zone. If the dynamic DNS updates will be protected with TSIG keys, you must find out the name and the base64 encoded value of the secret for the TSIG key. If the resource manager should also update the reverse zone (ip address to host mapping) for sessions, you will also need to determine the same information about the primary DNS server for the reverse zone (IP address and TSIG key).

If using TSIG keys, use **aregcmd** to create and configure the keys. You should set the key in the Remote Server or the Resource Manager, but not both. Set the key on the Remote Server if you want to use the same key for all of the zones accessed through that Remote Server. Otherwise, set the key on the Resource Manager. That key will be used only for the zone specified in the Resource Manager.

To configure Dynamic DNS, complete the following steps:

- Step 1 Launch aregcmd.
- **Step 2** Create the dynamic-dns TSIG Keys:

### cd /Radius/Advanced/DDNS/TSIGKeys

### add foo.com

This example named the TSIG Key, **foo.com**, which is related to name of the example DNS server we use. You should choose a name for TSIG keys that reflects the DDNS client-server pair (for example, **foo.bar** if the client is **foo** and the server is **bar**), but you should use the name of the TSIG Key as defined in the DNS server.

**Step 3** Configure the TSIG Key:

#### cd foo.com

#### set Secret <base64-encoded string>

The Secret should be set to the same base64-encoded string as defined in the DNS server. If there is a second TSIG Key for the primary server of the reverse zone, follow these steps to add it, too.

- **Step 4** Use **aregcmd** to create and configure one or more dynamic-dns Remote Servers.
- **Step 5** Create the dynamic-dns remote server for the forward zone:

### cd /Radius/RemoteServers

### add ddns

This example named the remote server *ddns* which is the related to the remote server type. You can use any valid name for your remote server.

**Step 6** Configure the dynamic-dns remote server:

cd ddns

set Protocol dynamic-dns

set IPAddress 10.10.10.1 (ip address of primary dns server for zone)

set ForwardZoneTSIGKey foo.com

### set ReverseZoneTSIGKey foo.com

If the reverse zone will be updated and if the primary server for the reverse zone is different than the primary server for the forward zone, you will need to add another Remote Server. Follow the previous two steps to do so. Note that the IP Address and the TSIG Key will be different.

You can now use **aregcmd** to create and configure a resource manager of type dynamic-dns.

**Step 7** Create the dynamic-dns resource manager:

### cd /Radius/ResourceManagers

add ddns

Г

This example named the service ddns which is the related to the resource manager type but you can use any valid name for your resource manager.

**Step 8** Configure the dynamic-dns resource manager.

cd ddns

set Type dynamic-dns

set ForwardZone foo.com

### set ForwardZoneServer DDNS

Finally, reference the new resource manager from a session manager. Assuming that the example configuration was installed, the following step will accomplish this. If you have a different session manager defined you can add it there if that is appropriate.

**Step 9** Reference the resource manager from a session manager:

### cd /Radius/SessionManagers/session-mgr-1/ResourceManagers

### set 5 DDNS

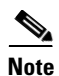

The Property AllowAccountingStartToCreateSession must be set to TRUE for dynamic DNS to work.

**Step 10** Save the changes you have made.

# **Testing Dynamic DNS with radclient**

After the Resource Manager has been defined it must be referenced from the appropriate Session Manager. You can use **radclient** to confirm that dynamic DNS has been properly configured and is operational.

To test Dynamic DNS using radclient, follow these steps:

**Step 1** Launch **aregcmd** and log in to the Cisco AR server.

### cd /opt/CSCOar/bin

aregcmd

**Step 2** Use the trace command to set the trace to level 4.

trace 4

Step 3 Launch radclient.

cd /opt/CSCOar/bin

radclient

**Step 4** Create an Accounting-Start packet

### acct\_request Start username

Example:

### set p [ acct\_request Start bob ]

- Step 5 Add a Framed-IP-Address attribute to the Accounting-Start packet
- **Step 6** Send the Accounting-Start packet

### \$p send

**Step 7** Check the **aregcmd** trace log and the DNS server to verify that the host entry was updated in both the forward and reverse zones.

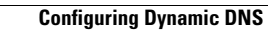

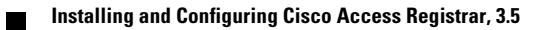